## MyCurriculum Quick Guide to Making Changes to Course Selection

- Go to MyCurriculum (abdn.ac.uk), select MyCurriculum, and Login.
  - If you are a student in the first year of study on your programme, click New Students
  - If you are a student in any year of study other than your first, click Returning Students
- To make changes to your course selections, click on the **Courses** link, found under the *Select your Courses* column heading within the *Registration Summary* screen.

| Registration Summa                                                                                                    | iry                                                                         |                                                                                                    |               |
|----------------------------------------------------------------------------------------------------|-----------------------------------------------------------------------------|----------------------------------------------------------------------------------------------------|---------------|
| This page shows your current registra                                                                                                 | tion and allows you to select your course choices by clicking on            | n the <b>Courses</b> link below.                                                                                                    |               |
|                                                                                                    |                                                                             |                                                                                                    | Back   Logout |
| Returning Students New Students This is a summary of your current registration. Click on the links below to make your course choices. |                                                                             |                                                                                                    |               |
|                                                                                                    | Academic Year Programme<br>2018 Bachelor of Science (Honours) Biology   Pro | ogramme Year 3 FT Courses Change Mode Change Degree<br>Full/Part Time (FT/PT) Select Your Courses Full/Part Time (FT/PT) Programmes | Programme     |

**Note:** If you have course selections saved from a previous visit, the **Review Selections** page will open:

Select the Show Courses link (under the Course Choices heading) to review your existing course selections.

| Full-time/Part-time | Course Choices |  |  |
|---------------------|----------------|--|--|
| Full-time           | Show Courses   |  |  |
|                     |                |  |  |

On the *Course Summary screen*, click on the **Back to Course Selection** button, located in the top left-hand corner of the screen, under your name:

|                                                                                                    |                   |                                       |     |           |       |    |                                               | 0.0.01.0            |
|----------------------------------------------------------------------------------------------------|-------------------|---------------------------------------|-----|-----------|-------|----|-----------------------------------------------|---------------------|
| < Back to Course Selection                                                                                                    |                   |                                       |     |           |       |    | Alternative Programmes                        | Confirm Selection > |
| Bachelor of Science (Honours) Biology   Programme Year 3 - Full-time<br>Your course selection is shown below. If you are happy with your choices click Confirm Selection to go to the Terms and Conditions. To make changes click Back to Course Selection.<br>PLEASE NOTE: To finalise your course selection you MUST go to the next screen by clicking on Confirm Selection and confirm that you have read and accepted the Terms and Conditions. |                   |                                       |     |           |       |    |                                               |                     |
| Selected Credits                                                                                                    | 120               | Remaining Credits                     | 0   | Sub Sessi | ion 1 | 60 | Sub Session 2                                 | 60                  |
| Full Year Courses                                                                                                    |                   |                                       |     |           |       |    |                                               |                     |
| Code                                                                                                    |                   | Description                           |     |           |       |    | Credits                                       | Level               |
| No courses selected                                                                                                    |                   |                                       |     |           |       |    |                                               |                     |
| Sub Session 1                                                                                                    |                   |                                       |     |           |       |    |                                               |                     |
| Code                                                                                                    | Description       |                                       |     | Credits   | Level | Ca | pped Course Alternatives                      |                     |
| BI3002                                                                                                    | Field Ecology Sk  | ills Added By Administration          |     | 15        | 3     |    |                                               |                     |
| BI3010                                                                                                    | Statistical Analy | sis of Biological Data                |     | 15        | 3     |    |                                               |                     |
| SX3012                                                                                                    | An Appetite for I | Food and Health Added By Administrati | ion | 15        | 3     | 1. | SX3002 Science and Societ                     | y (15 Credits)      |
|                                                                                                    |                   |                                       |     |           |       | 2. | SX3007 Mathematical Foun<br>Life (15 Credits) | dations of Everday  |

Reset Overall Selection Confirm Overall Selection

- You will come to the tab under which your course selections were last saved:

| Prescribed   Enhanced and Other |                                                           |         |   |
|---------------------------------|-----------------------------------------------------------|---------|---|
| Select All of                   | Selected Enhanced and Other C                             | ourses  |   |
| Select Any Course 🖌             | Course                                                    | Credits | × |
|                                 | BI3504 Sustainable Resource<br>Management (Sub Session 2) | 15      | × |
|                                 | Total Credits                                             | 15      |   |
|                                 | Reset Selection Confirm Selection                         | 1       |   |

## **IMPORTANT:**

- If the course you wish to deselect was selected under an earlier tab (ie not the last tab you made selections in) do not attempt to move to the earlier tab and instead ask for assistance from the Registration Support Service or a Registry Officer.
- If you receive a message stating that **your course selections will be reset**, seek assistance from the Registration Support Service or a Registry Officer.
- Deselect courses by clicking on the blue X located to the right of the course details.
- Add courses using the drop-down menus on the tab OR by selecting from the groups on the screen.

| Selected Enhanced and Other Courses                       |         |   |  |  |  |
|-----------------------------------------------------------|---------|---|--|--|--|
| Course                                                    | Credits | × |  |  |  |
| BI3504 Sustainable Resource<br>Management (Sub Session 2) | 15      | x |  |  |  |
| Total Credits                                             | 15      |   |  |  |  |
| Reset Selection Confirm Selection                         |         |   |  |  |  |

- Once you have made all of the changes you wish to make, press Confirm Selection and then continue through **all** of the remaining screens, including the Terms and Conditions page.
- On completing your revised course selections, an email confirming your selections will be sent from the system to your University email account. If you do not receive this email, log back in to MyCurriculum and make sure you complete the Terms and Conditions page.

REMEMBER: If you choose a capped course:

- you will be asked for up to two alternative course choices
- the deadline for selecting a Sixth Century course is the end of the first week of teaching
- the capped course allocation process is run once a day, weekdays, during registration and for the first two weeks of teaching
- you will be notified by email of the course to which you have been allocated
- the course will not appear in MyTimetable until two hours after you have been notified of the course on which you have been given a place.